# Ascertain ASA Smart Licensing Failures Due to Certificate Issues

# Contents

Introduction Prerequisites Requirements Components Used Background Information Problem Syslogs and Debug Output Solution Verify Root CA Certificate Change - October 2018 4100/9300 Platforms Running ASA Resolution Steps ASA Software Installations That Require Federal Information Processing Standards (FIPS) Compliance Related Information

# Introduction

This document describes how to ascertain ASA Smart Licensing failures that are due to a certificate handshake failure.

# Prerequisites

### Requirements

There are no specific requirements for this document.

### **Components Used**

This document is not restricted to specific software and hardware versions.

The information in this document was created from the devices in a specific lab environment. All of the devices used in this document started with a cleared (default) configuration. If your network is live, ensure that you understand the potential impact of any command.

# **Background Information**

This document describes how to address a change that occurred on March 2016 and October 2018, in which webservers that host tools.cisco.com were migrated to a different root Certificate Authority (CA) certificate. After that migration, some ASA (Adaptive Security Appliance) devices fail to connect to the Smart Software Licensing Portal (which is hosted on tools.cisco.com) when they register an ID token or while they attempt to renew current authorizations. This was determined to be a certificate-related issue. Specifically, the new certificate that is presented to the ASA is signed by a different Intermediate CA than the ASA expects and has preloaded.

## Problem

When an attempt is made to register an ASAv to the Smart Software Licensing Portal, the registration fails with a connection or communication failure. The **show license registration** and **call-home test profile license** commands show these outputs.

```
<#root>
ASAv#
show license registration

    Registration Status: Retry In Progress.
    Registration Start Time: Mar 22 13:25:46 2016 UTC
    Registration Starts: Retry In Progress.
    Registration Start Time: Mar 22 13:25:46 2016 UTC
    Last Retry Start Time: Mar 22 13:26:32 2016 UTC.
    Next Scheduled Retry Time: Mar 22 13:45:31 2016 UTC.
    Number of Retries: 1.
    Last License Server response time: Mar 22 13:26:32 2016 UTC.
    Last License Server response terror

<#root>
ASAv#
```

```
call-home test profile License
```

INFO: Sending test message to DDCEService
ERROR: Failed:

```
CONNECT_FAILED(35)
```

However, the ASAv can resolve tools.cisco.com and connect on TCP port 443 with a TCP ping.

#### **Syslogs and Debug Output**

Syslog output on the ASAv after an attempted registration can show this:

```
<#root>
```

```
%ASA-3-717009: Certificate validation failed. No suitable trustpoints found to validate
certificate serial number: 250CE8E030612E9F2B89F7058FD, subject name:
cn=VeriSign Class 3 Public Primary Certification Authority - G5,ou=(c) 2006 VeriSign\, Inc.
- For authorized use only,ou=VeriSign Trust Network,o=VeriSign\, Inc.,c=US, issuer name:
ou=Class 3 Public Primary Certification Authority,o=VeriSign\, Inc.,c=US .
%ASA-3-717009: Certificate validation failed. No suitable trustpoints found to validate
certificate serial number: 513FB9743870B73440418699FF, subject name:
cn=Symantec Class 3 Secure Server CA - G4
```

,ou=Symantec Trust Network,o=Symantec
 Corporation,c=US, issuer name: cn=VeriSign Class 3 Public Primary Certification Authority

- G5,ou=(c) 2006 VeriSign\, Inc. - For authorized use only,ou=VeriSign Trust Network, o=VeriSign\, Inc.,c=US .

For further information, run these debug commands while you attempt another registration. Secure Socket Layer errors are seen.

debug license 255
debug license agent all
debug call-home all
debug ssl 255

Specifically, this message is seen as part of that output:

```
error:14090086:SSL routines:SSL3_GET_SERVER_CERTIFICATE:certificate verify
failed@s3_clnt.c:1492
```

In the default ASAv configuration, there is a trustpoint called \_SmartCallHome\_ServerCA that has a certificate loaded and issued to the subject name "cn=Verisign Class 3 Secure Server CA - G3".

<#root>

ASAv#

```
show crypto ca certificate
CA Certificate
 Status: Available
 Certificate Serial Number: 6ecc7aa5a7032009b8cebc2d491
 Certificate Usage: General Purpose
 Public Key Type: RSA (2048 bits)
  Signature Algorithm: SHA1 with RSA Encryption
  Issuer Name:
    cn=VeriSign Class 3 Public Primary Certification Authority - G5
   ou=(c) 2006 VeriSign\, Inc. - For authorized use only
    ou=VeriSign Trust Network
    o=VeriSign\, Inc.
    c=US
  Subject Name:
    cn=VeriSign Class 3 Secure Server CA - G3
    ou=Terms of use at https:// verisign /rpa (c)10
    ou=VeriSign Trust Network
    o=VeriSign\, Inc.
    c=US
 OCSP AIA:
   URL: http://ocsp verisign
  CRL Distribution Points:
    [1] http://crl verisign/pca3-g5.crl
 Validity Date:
    start date: 00:00:00 UTC Feb 8 2010
    end date: 23:59:59 UTC Feb 7 2020
```

However, in the the previous syslogs, the ASA indicates that it gets a certificate from the Smart Software Licensing Portal signed by an intermediate called "cn=Symantec Class 3 Secure Server CA - G4".

**Note**: The subject names are similar, but have two differences; Verisign vs. Symantec at the beginning and G3 vs. G4 at the end.

### Solution

The ASAv needs to download a trustpool that contains the proper intermediate and/or root certificates in order to validate the chain.

In Version 9.5.2 and later, the ASAv has the trustpool configured to auto-import at 10:00 PM device local time:

<#root>

ASAv#

sh run crypto ca trustpool

```
crypto ca trustpool policy
auto-import
ASAv#
```

sh run all crypto ca trustpool

```
crypto ca trustpool policy
revocation-check none
crl cache-time 60
crl enforcenextupdate
auto-import
auto-import url http://www.cisco.com/security/pki/trs/ios_core.p7b
auto-import time 22:00:00
```

If this is an initial installation, and Domain Name System (DNS) lookups and Internet connectivity have not been up at that time yet, then the auto-import has not succeeded and needs to be completed manually.

On older versions, such as 9.4.x, the trustpool auto-import is not configured on the device and needs to be imported manually.

On any version, this command imports the trustpool and relevant certificates:

<#root> ASAv# crypto ca trustpool import url http://www.cisco.com/security/pki/trs/ios\_core.p7b Root file signature verified.

```
You are about to update the current trusted certificate pool
with the 17145 byte file at http://www.cisco.com/security/pki/trs/ios_core.p7b
Do you want to continue? (y/n)
Trustpool import:
    attempted: 14
    installed: 14
    duplicates: 0
    expired: 0
    failed: 0
```

### Verify

Once the trustpool is imported either by the manual command or it is after 10:00 PM local time, this command verifies that there are installed certificates in the trustpool:

<#root>

ASAv#

```
show crypto ca trustpool policy
14 trustpool certificates installed
Trustpool auto import statistics:
Last import result: FAILED
Next scheduled import at 22:00:00 UTC Wed Mar 23 2016
Trustpool Policy
Trustpool revocation checking is disabled
CRL cache time: 60 seconds
CRL next update field: required and enforced
Automatic import of trustpool certificates is enabled
Automatic import URL: http://www.cisco.com/security/pki/trs/ios_core.p7b
Download time: 22:00:00
Policy Overrides:
None configured
```

**Note**: In the previous output the last auto-update import failed since DNS was not operational the last time it attempted automatically, so it still shows the last auto-import result as failed. However, a manual trustpool update was run and did successfully update the trustpool (which is why it shows 14 certificates installed).

After the trustpool is installed, the token registration command can be run again in order to register the ASAv with the Smart Software Licensing Portal.

<#root>

ASAv#

license smart register idtoken id\_token force

If the ASAv was already registered to the Smart Software Licensing Portal, but authorization renewals failed, those can also be attempted manually.

<#root> ASAv# license smart renew auth

## **Root CA Certificate Change - October 2018**

The root CA certificate for tools.cisco.com was changed on Friday, October 5th, 2018.

The currently deployed ASAvâ $\in^{TM}$ s version 9.6(2) and later and Firepower 2100â $\in^{TM}$ s running ASA cannot be affected by this change if communication to <u>http://www.cisco.com/security/pki/trs/ios\_core.p7b</u> is not allowed. There is a certificate auto-import feature that is enabled by default on all ASA Smart Licensed platforms mentioned before. The output of â $\in$  show crypto ca trustpoolâ $\in^{TM}$  contains the â $\in$  QuoVadis Root CA 2â $\in^{TM}$  certificate:

```
CA Certificate

Fingerprint: 5e397bddf8baec82e9ac62ba0c54002b

Issuer Name:

cn=QuoVadis Root CA 2

o=QuoVadis Limited

c=BM

Subject Name:

cn=QuoVadis Root CA 2

o=QuoVadis Limited

c=BM
```

For new deployments, you can issue the  $\hat{a} \in \tilde{c}$  crypto ca trustpool import default  $\hat{a} \in \tilde{c}$  command and download the default Cisco cert bundle that contains the QuoVadis cert. If that doesn $\hat{a} \in \tilde{c}$  work you can install the cert manually:

```
asa(config)# crypto ca trustpoint QuoVadisRootCA2
asa(config-ca-trustpoint)# enrollment terminal
asa(config-ca-trustpoint)# crl configure
asav(config-ca-crl)# crypto ca authenticate QuoVadisRootCA2
Enter the base 64 encoded CA certificate.
End with the word "quit" on a line by itself
----BEGIN CERTIFICATE----
MIIFtzCCA5+gAwIBAqICBQkwDQYJKoZIhvcNAQEFBQAwRTELMAkGA1UEBhMCQk0x
GTAXBqNVBAoTEFF1b1ZhZGlzIExpbWl0ZWQxGzAZBqNVBAMTElF1b1ZhZGlzIFJv
b3QgQ0EgMjAeFw0wNjExMjQx0DI3MDBaFw0zMTExMjQx0DIzMzNaMEUxCzAJBgNV
BAYTAkJNMRkwFwYDVQQKExBRdW9WYWRpcyBMaW1pdGVkMRswGQYDVQQDExJRdW9W
YWRpcyBSb290IENBIDIwggIiMA0GCSqGSIb3DQEBAQUAA4ICDwAwggIKAoICAQCa
GMpL1A0ALa8DKYrwD4HIrkwZhR0In6spRIXzL4GtMh6QRr+jhiYaHv5+HBq6XJxq
Fyo6dIMzMH1hVBHL7avg5tKifvVrbxi3Cgst/ek+7wrGsxDp3MJGF/hd/aTa/55J
WpzmM+Yklvc/ulsrHHo1wtZn/qtmUIttKGAr79dgw8eTvI02kfN/+NsRE8Scd3bB
rrcCaoF6qUWD4qXmuVbBlDePSHFjIuwXZQeVikvfj8ZaCuWw419eaxGrDPmF60Tp
+ARz8un+XJiM9XOva7R+zdRcAitMOeGylZUtQofX1bOQQ7dsE/He3fbE+Ik/0XX1
ksOR1YqI0JDs3G3eicJlcZaLDQP9nL9bFqyS2+r+eXyt66/3FsvbzSUr5R/7mp/i
Ucw6UwxI5q69ybR2BlLmEROFcmMDBOAENisqGQLodKcftslWZvB1JdxnwQ5hYIiz
PtGo/KPaHbDRsSNU30R2be1B2MGyIrZTHN81Hdyhdyox5C315eXby0D/5YDXC20g
```

/zOhD7osFRXq17PSorW+8oyWHhqPHWykYTe5hnMz15eWniN9qqRMqeKh0bpnX5UH oycR7hYQe7xFSkyyBNKr79X9DFHOUGoIMfmR2gyPZFwDwzqLID9ujWc9Otb+fVuI yV77zGHcizN300QyNQliBJIWENieJ0f70yHj+OsdWwIDAQABo4GwMIGtMA8GA1Ud EwEB/wQFMAMBAf8wCwYDVR0PBAQDAgEGMB0GA1UdDgQWBBQahGK8SEwzJQTU7tD2 A8QZRtGUazBuBqNVHSMEZzB1qBQahGK8SEwzJQTU7tD2A8QZRtGUa6FJpEcwRTEL MAkGA1UEBhMCQk0xGTAXBqNVBAoTEFF1b1ZhZG1zIExpbW10ZWQxGzAZBqNVBAMT ElF1b1ZhZGlzIFJvb3QqQ0EqMoICBQkwDQYJKoZIhvcNAQEFBQADqqIBAD4KFk2f BluornFdLwUvZ+YTRYPENvbzwCYMDbVHZF34tHLJRqUDGCdViXh9duqWNIAXINzn g/iN/Ae4219NLmeyhP3ZRPx3UIHmfLTJDQtyU/h2BwdBR5YM++CCJpNVjP4iH2B1 fF/nJrP3MpCYUNQ3cVX2kiF495V5+vqtJodmVjB3pjd4M1IQWK4/YY7yarHvGH5K WWPKjaJW1acvvFYfzznB4vsKgBUsfU16Y8Zs10080m/DShcK+JDSV6IZUaUt10Ha B0+pUNqQjZRG4T7wlP0QADj10+hA4bRuVhoqzG9Yje0uRY/W6ZM/57Es3zrWIozc hLsib9D45MY56QSIPM0661V6bYCZJPVsAfv417CUW+v90m/xd2qNNWQjrLhVoQPR TUIZ3Ph1WVaj+ahJefivDrkRoHy3au000LYmYjgahwz46P0u05B/B5EqHdZ+XIWD mbA4CD/pXvk1B+TJYm5Xf6dQlfe6yJvmjqIBxdZmv3lh8zwc4bmCXF2gw+nYSL0Z ohEUGW6yhhtoPkg3Goi3XZZenMfvJ2II4pEZXNLxId26F0KCl3GBUzGpn/Z9Yr9y 4aOTHcyKJloJONDO1w2AFrR4pTqHTI2KpdVG1/IsELm8VCLAAVBpQ570su9t+Oza 8e0x79+Rj1QqCyXBJhnEUhAFZdWCEOrCMc0u ----END CERTIFICATE----

quit

INFO: Certificate has the following attributes: Fingerprint: 5e397bdd f8baec82 e9ac62ba 0c54002b Do you accept this certificate? [yes/no]: yes

Trustpoint CA certificate accepted.

% Certificate successfully imported

### 4100/9300 Platforms Running ASA

This issue has affected some 4100/9300s in the field that are running ASA which relies on Firepower eXtensible Operating System (FXOS) to provide Smart Licensing information:

Affected unit:

```
Failure reason: Failed to authenticate server
```

#### **Resolution Steps**

To resolve, you need to create a new trustpoint and enter the certificate data in FXOS:

<#root>

```
FPR-2-A /license # scope security
FPR-2-A /security # enter trustpoint QuoVadisRootCA2
FPR-2-A /security/trustpoint* # set certchain
Enter lines one at a time. Enter ENDOFBUF to finish. Press ^C to abort.
                                 (THIS PART NEEDS TO BE COPY/PASTED)
Trustpoint Certificate Chain:
>
----BEGIN CERTIFICATE-----
MIIFtzCCA5+qAwIBAqICBQkwDQYJKoZIhvcNAQEFBQAwRTELMAkGA1UEBhMCQk0x
GTAXBgNVBAoTEFF1b1ZhZGlzIExpbWl0ZWQxGzAZBgNVBAMTElF1b1ZhZGlzIFJv
b3QgQ0EgMjAeFw0wNjExMjQx0DI3MDBaFw0zMTExMjQx0DIzMzNaMEUxCzAJBgNV
BAYTAkJNMRkwFwYDVQQKExBRdW9WYWRpcyBMaW1pdGVkMRswGQYDVQQDExJRdW9W
YWRpcyBSb290IENBIDIwggIiMA0GCSgGSIb3DQEBAQUAA4ICDwAwggIKAoICAQCa
GMpL1A0ALa8DKYrwD4HIrkwZhR0In6spRIXzL4GtMh6QRr+jhiYaHv5+HBq6XJxq
Fyo6dIMzMH1hVBHL7avq5tKifvVrbxi3Cqst/ek+7wrGsxDp3MJGF/hd/aTa/55J
WpzmM+Yklvc/ulsrHHo1wtZn/qtmUIttKGAr79dqw8eTvI02kfN/+NsRE8Scd3bB
rrcCaoF6qUWD4gXmuVbBlDePSHFjIuwXZQeVikvfj8ZaCuWw419eaxGrDPmF60Tp
+ARz8un+XJiM9XOva7R+zdRcAitMOeGylZUtQofX1bOQQ7dsE/He3fbE+Ik/0XX1
ksOR1YqI0JDs3G3eicJlcZaLDQP9nL9bFqyS2+r+eXyt66/3FsvbzSUr5R/7mp/i
Ucw6UwxI5g69ybR2BlLmEROFcmMDBOAENisgGQLodKcftslWZvB1JdxnwQ5hYIiz
PtGo/KPaHbDRsSNU30R2be1B2MGyIrZTHN81Hdyhdyox5C315eXby0D/5YDXC20g
/zOhD7osFRXq17PSorW+8oyWHhqPHWykYTe5hnMz15eWniN9gqRMgeKh0bpnX5UH
oycR7hYQe7xFSkyyBNKr79X9DFHOUGoIMfmR2gyPZFwDwzqLID9ujWc9Otb+fVuI
yV77zGHcizN300QyNQliBJIWENieJ0f70yHj+OsdWwIDAQABo4GwMIGtMA8GA1Ud
EwEB/wQFMAMBAf8wCwYDVR0PBAQDAgEGMB0GA1UdDgQWBBQahGK8SEwzJQTU7tD2
A8QZRtGUazBuBgNVHSMEZzBlgBQahGK8SEwzJQTU7tD2A8QZRtGUa6FJpEcwRTEL
MAkGA1UEBhMCQk0xGTAXBqNVBAoTEFF1b1ZhZG1zIExpbW10ZWQxGzAZBqNVBAMT
ElF1b1ZhZG1zIFJvb3QgQ0EgMoICBQkwDQYJKoZIhvcNAQEFBQADggIBAD4KFk2f
BluornFdLwUvZ+YTRYPENvbzwCYMDbVHZF34tHLJRqUDGCdViXh9duqWNIAXINzn
g/iN/Ae4219NLmeyhP3ZRPx3UIHmfLTJDQtyU/h2BwdBR5YM++CCJpNVjP4iH2B1
fF/nJrP3MpCYUNQ3cVX2kiF495V5+vgtJodmVjB3pjd4M1IQWK4/YY7yarHvGH5K
WWPKjaJW1acvvFYfzznB4vsKqBUsfU16Y8Zs10Q80m/DShcK+JDSV6IZUaUt10Ha
B0+pUNqQjZRG4T7w1P0QADj10+hA4bRuVhoqzG9Yje0uRY/W6ZM/57Es3zrWIozc
hLsib9D45MY56QSIPM0661V6bYCZJPVsAfv417CUW+v90m/xd2qNNWQjrLhVoQPR
TUIZ3Ph1WVaj+ahJefivDrkRoHy3au000LYmYjgahwz46P0u05B/B5EgHdZ+XIWD
mbA4CD/pXvk1B+TJYm5Xf6dQlfe6yJvmjqIBxdZmv3lh8zwc4bmCXF2gw+nYSL0Z
ohEUGW6yhhtoPkg3Goi3XZZenMfvJ2II4pEZXNLxId26F0KCl3GBUzGpn/Z9Yr9y
4aOTHcyKJloJONDO1w2AFrR4pTqHTI2KpdVG1/IsELm8VCLAAVBpQ570su9t+0za
8e0x79+Rj1QqCyXBJhnEUhAFZdWCEOrCMc0u
----END CERTIFICATE-----
>ENDOFBUF
```

<---manually type this on a new line after the ----END OF CERTIFICATE---- line and press ENTER</pre>

Next, commit the change and then renew the license:

```
FPR-2-A /security/trustpoint* # comm
FPR-2-A /security/trustpoint # scope license
FPR-2-A /license # scope licdebug
FPR-2-A /license/licdebug # renew
```

You must now verify that the licensing has been renewed:

<#root> FP9300-1-A-A-A /license/licdebug # show license all Smart Licensing Status Smart Licensing is ENABLED Registration: Status: REGISTERED Smart Account: TAC Cisco Systems, Inc. Virtual Account: CALO Export-Controlled Functionality: Allowed Initial Registration: SUCCEEDED on Jul 01 18:37:38 2018 UTC Last Renewal Attempt: SUCCEEDED on Oct 09 17:39:07 2018 UTC Next Renewal Attempt: Apr 07 17:39:08 2019 UTC Registration Expires: Oct 09 17:33:07 2019 UTC License Authorization: Status: AUTHORIZED on Oct 09 17:39:12 2018 UTC Last Communication Attempt: SUCCESS on Oct 09 17:39:12 2018 UTC Next Communication Attempt: Nov 08 17:39:12 2018 UTC Communication Deadline: Jan 07 17:33:11 2019 UTC

### ASA Software Installations That Require Federal Information Processing Standards (FIPS) Compliance

For ASA-based platforms that require FIPS compliance, the import of the QuoVadis Root CA 2 certificate can fail for nonconformance to signature cryptographic requirements and this mesage can be displayed:

```
Do you accept this certificate? [yes/no]: yes
Trustpoint CA certificate is not FIPS compliant.
% Error in saving certificate: status = FAIL
```

As a workaround for FIPS compliant ASA installations, import the HydrantID SSL ICA G2 intermediate certificate. The HydrantID SSL ICA G2 certificate is shown next and complies with sha256WithRSAEncryption signature algorithm requirements, refer to the documentation shown on this article in order to load the certificate based on your platform:

-----BEGIN CERTIFICATE----MIIGxDCCBKygAwIBAgIUdRcWd4PQQ361VsNXlG5FY7jr06wwDQYJKoZIhvcNAQEL BQAwRTELMAkGA1UEBhMCQk0xGTAXBgNVBAoTEFF1b1ZhZGlzIExpbWl0ZWQxGzAZ BqNVBAMTElF1b1ZhZG1zIFJvb3QqQ0EqMiAeFw0xMzEvMTcxNDI1MTBaFw0yMzEv MTcxNDI1MTBaMF4xCzAJBgNVBAYTA1VTMTAwLgYDVQQKEydIeWRyYW50SUQgKEF2 YWxhbmNoZSBDbG91ZCBDb3Jwb3JhdGlvbikxHTAbBqNVBAMTFEh5ZHJhbnRJRCBT U0wqSUNBIEcyMIICIjANBqkqhkiG9w0BAQEFAAOCAq8AMIICCqKCAqEA9p1ZOA9+ H+tgdln+STF7bd0xvn0ERYyjo8ZbKumzigNePSwbQYVWuso76GI843yjaX2rhn0+ Jt0NVJM41jVctf9qwacVduR7CEi0qJqpAUJyZUuB9IpFWF1Kz1403Leh6URuRZ43 RzHaRmNtzkxttGBuOtAg+ilOuwiGAo9VQLgdONlgQFcrbp97/f08ZIqiPrbhLxCZ fXkYi3mktZVRFKXG62FHAuH1sLDXCKba3avDcUR7ykG4ZXcmp6kl14UKa8JH0HPE NYyr0R6oHELOGZMox1nQcFwuYMX9sJdAUU/9SQVXyA6u6Ytx1pZiC8qhXM1IE00T Q9+q5ppffSUDMC4V/5If5A6snKVP78M8qd/RMVswcjMUMEnov+wykwCbDLD+IReM A57XX+HojN+8XFTL9Jwge3z3Z1MwL7E54W3cI7f6cx05DVwoKxkdk2jRIg37ogS1 SU3z/bA9UXjHcT1/6BoLho2p9rWm6oljANPeQuLHyGJ3hc19N8nDo2IATp70klGP kd1qhIqrdkki7qBpanMOK98hKMpdQqs+NY4DkaMJqfrHzWR/CYkdyUCivFaepaFS K78+jVu1oCMOFOnucPXL2fQa3VQn+69+7mA324frjwZj9NzrHjdØa5UP7waPpd9W 2jZoj4b+q+l+XU1SQ+9DWiuZtvfDW++k0BMCAwEAAaOCAZEwqqGNMBIGA1UdEwEB /wQIMAYBAf8CAQAweAYDVR0gBHEwbzAIBgZngQwBAgEwCAYGZ4EMAQICMA4GDCsG AQQBvlgAAmQBAjBJBgwrBgEEAb5YAAOHBAAwOTA3BggrBgEFBQcCARYraHR0cDov L3d3dy5oeWRyYW50aWQuY29tL3N1cHBvcnQvcmVwb3NpdG9yeTByBqqrBqEFBQcB AQRmMGQwKgYIKwYBBQUHMAGGHmh0dHA6Ly9vY3NwLnF1b3ZhZG1zZ2xvYmFsLmNv bTA2BggrBgEFBQcwAoYqaHR0cDovL3RydXN0LnF1b3ZhZG1zZ2xvYmFsLmNvbS9x dnJjYTIuY3J0MA4GA1UdDwEB/wQEAwIBBjAfBqNVHSMEGDAWqBQahGK8SEwzJQTU 7tD2A8QZRtGUazA5BqNVHR8EMjAwMC6qLKAqhihodHRwOi8vY3JsLnF1b3ZhZGlz Z2xvYmFsLmNvbS9xdnJjYTIuY3JsMB0GA1UdDgQWBBSYarYtLr+nqp/299YJr9WL V/mKtzANBgkqhkiG9w0BAQsFAAOCAgEAlraik8EDDUkpAnIOaj09/r4dpj/Zry76 6SH1oYPo7eTGzpDanPMeGMuSmwdjUkFUPALuWwkaDERfz9xdyFL3N8CRq9mQhdtT 3aWQUv/iyXULXT87EgL3b8zzf8fhTS7r654m9WM2W7pFqfimx9qAlFe9XcVlZrUu 9hph+/MfWMrUju+VPL5U7hZvUpg66mS3BaN15rsXv2+Vw6kQsQC/82iJLHvtYVL/ LwbNio18CsinDeyRE0J9wlYDqzcg5rhD0rtX4JEmBzq8yBRvHIB/023o/vI05oxh 83Hic/2Xgwksf1DKS3/z5nTzhsUIpCpwkN6nHp6gmA8JBXoU1KQz4eYHJCg/ZyC+ BuY2vHpNx6101J5dmy7ps7J7d6mZXzguP3DQN84hjtfwJPqdf+/9RgLriXeFTqwe snxbk2FsPhwxhiNOH98GSZVvG02v10uHLVaf9B+puYpoUiEqqm1WG5mWW1PxHstu Ew9jBMcJ6wjQc8He9rSUmrhBr0HyhckdC99RqEvpcZpV2XL4nPPrTI2ki/c9xQb9 kmhVGonSXy5aP+hDC+Ht+bxmc4wN5x+vB02hak8Hh8jIUStRxOsRfJozU0R9ysyP EZAHFZ3Zivg2BaD4t0IS08/T2FDjG7PNUv0tgPA0Kw2t94B+1evrSUhqJDU0Wf9c 9vkaKoPvX4w=

----END CERTIFICATE-----

# **Related Information**

<u>Cisco Technical Support & Downloads</u>